ROY COOPER Governar DIONNE DELLA-GATTI Secretary MICHAEL A. ABRACZINSKAS Director

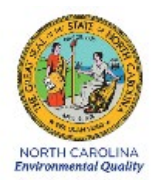

# DAQ-05-001.5 Standard Operating Procedure (SOP)

# Ambient Monitoring Section Database Manager Standard Operating Procedure

Version 0.0

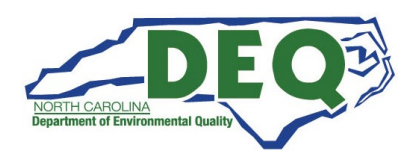

DAQ-05-001.5 Revision 0.0 March 5, 2021 Page 2 of 20

### 1. Approval Sign Off-Sheet

I certify that I have read and approve of the contents of the Ambient Monitoring Database Manager Standard Operating Procedure with an effective date of March 5, 2021.

#### Director, Air Quality Division

| Michael Abraczinsk    | as                     |                                                     |       |          |
|-----------------------|------------------------|-----------------------------------------------------|-------|----------|
| Signature:            | Michael Abraczi        | nskas                                               | Date: |          |
| Ambient Monitorin     | g Section Chief        |                                                     |       |          |
| Patrick Butler, Secti | on Chief               |                                                     |       |          |
| Signature:            | Patrick Bud            | ler                                                 | Date: |          |
| Laboratory Analysis   | s Branch Supervisor    |                                                     |       |          |
| Dr. Jim Bowyer, Env   | vironmental Program S  | upervisor<br>DocuSigned by:                         |       |          |
| Signature:            |                        | Jim Bowyer<br>C98894828C9B41D                       | Date: |          |
| Projects and Proce    | dures Branch Supervise | or                                                  |       |          |
| Joette Steger, Envir  | onmental Program Sup   |                                                     |       |          |
| Signature:            |                        | Just Hope.<br>B276F0186CEC4DC                       | Date: | <u> </u> |
| Primary SOP Autho     | r                      |                                                     |       |          |
| Steven Rice, Enviro   | nmental Specialist II  | -DocuSigned by:                                     |       |          |
| Signature:            |                        | Steve Kice<br>-000000000000000000000000000000000000 | Date: |          |

Disclaimer: This document, and any revision hereto, is intended solely as a reference guide to assist individuals in the operation of the instrument, related to the North Carolina Division of Air Quality's Ambient Monitoring Program.

## Table of Contents

DAQ-05-001.5 Revision 0.0 March 5, 2021 Page 4 of 20

| Appendices                                                            |    |
|-----------------------------------------------------------------------|----|
| Appendix A Software Documentation (from 2019 Technical Systems Audit) | 19 |
| Appendix B Data Submission (from 2019 Technical Systems Audit)        | 20 |

DAQ-05-001.5 Revision 0.0 March 5, 2021 Page 5 of 20

## 2.0 Scope/Application/Purpose

The Data Acquisition System (DAS) used by the Division of Air Quality (DAQ) Ambient Monitoring Section is Envista Air Resources Manager (Envista ARM), which is part of Envista environmental monitoring suite of software programs. All programs work in conjunction with a system database implemented in Microsoft Structured Query Language (SQL) Server or Oracle. There are four main software programs included in Envista, which are:

<u>Envista Air Resources Manager</u> – A data analysis and reporting program for supervisory control, management analysis and reporting of data from environmental, meteorological, and hydrological Envista ARMs.

<u>Envista ARM Setup</u> – A Windows client-server application used to create the required tables and other required database objects. Setup is the graphical user interface used to define the monitoring station network configurations including stations, monitors, communications etc. Setup is also used to create and populate additional database objects that support numerous optional Envista ARM applications. <u>CommCenter</u> – A communication server for data collection from field data loggers and instruments as well as from other CommCenter instances. CommCenter connects to remote monitoring locations using various telephony media. It also supports Transmission Control Protocol (TCP)/Internet Protocol (IP) communications over a Local Area Network (LAN)/Wide Area Network (WAN) or Internet. Envista DB Builder – Creation and build the Envista Database.

Envista ARM allows users to view, analyze, report, and distribute environmental quality data and information products across the full range of media. Envista runs under a variety of Windows versions. It provides comprehensive access to information that has been collected by the communication application (CommCenter) and stored in a SQL Server database. This database is housed in a workstation in the Electronics and Calibration Branch (ECB) Lab at 670 Maywood Avenue, Raleigh NC 27603. Additional Envista ARM information is found in the Envista ARM Manual on the DAQ <u>SharePoint</u> Documents page.

This section contains general information regarding Ambient Monitoring structure per the last completed EPA Technical Systems Audit as it pertains to the Database Manager.

# 3.0 Equipment

The typical system architecture utilizes a server for the database, an application server for CommCenter and public and intranet web sites, and workstations for other client program access. Envidas, a software used and managed by ECB and Ambient Monitoring field staff, is installed and used on workstations in DAQ's monitoring stations.

Many other arrangements are possible including operation on a single personal computer (PC), redundant CommCenter installation with failover, multiple CommCenter installations for load sharing, tiered data collection utilizing Regional CommCenter installations that collect data locally and then serve data to a single master CommCenter and database, and redundant databases with automated failover.

DAQ-05-001.5 Revision 0.0 March 5, 2021 Page 6 of 20

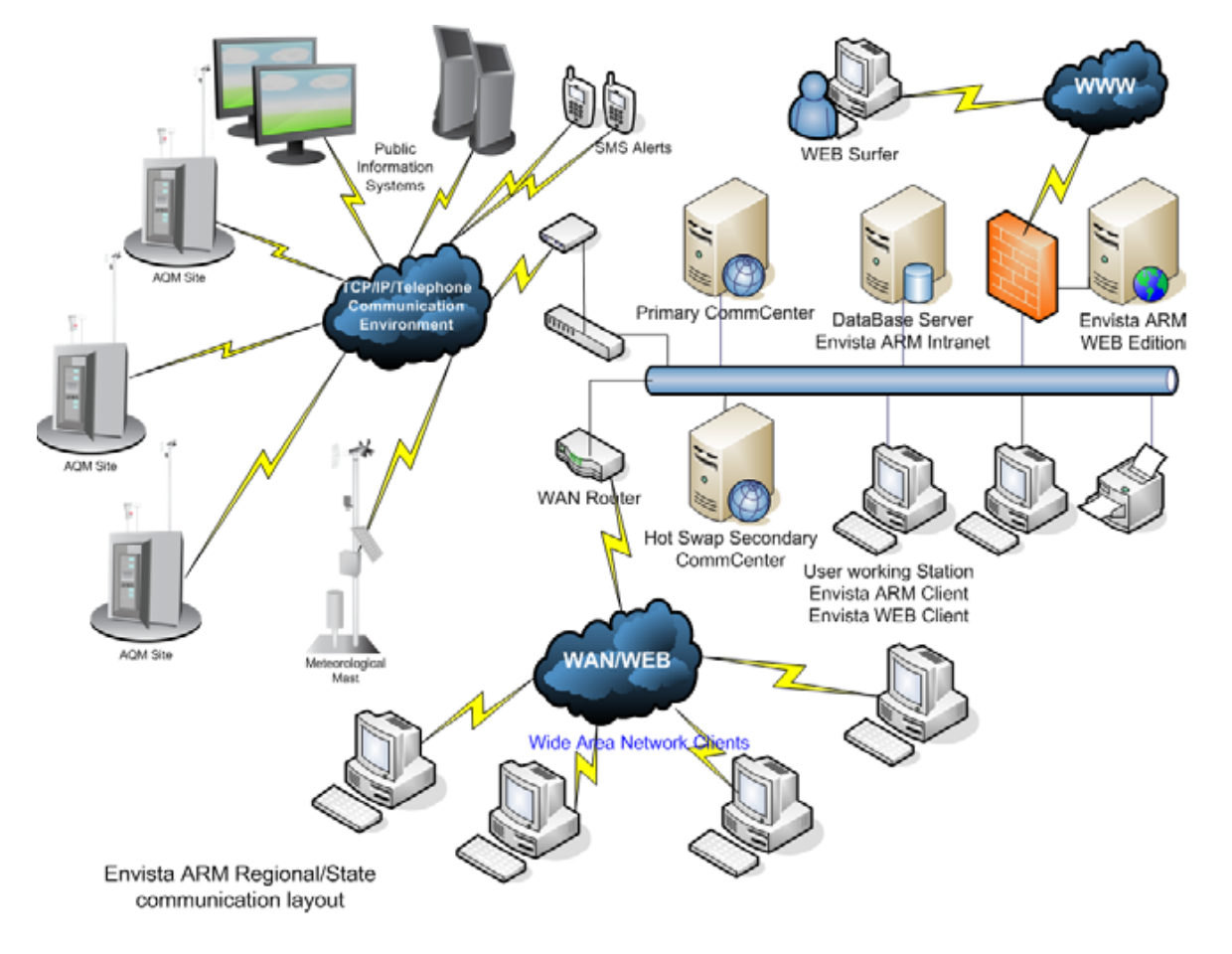

The typical data acquisition system architecture and data flow is shown below:

### 4.0 DAS Set-up

Envista ARM Setup is the graphical user interface used to define the monitoring station network configurations including stations, monitors, communications etc. Setup is also used to create and populate additional database objects that support numerous optional Envista ARM applications. Additionally, DAQ staff are added to Envista ARM Setup in order to access DAQ's Ambient Monitoring data via Envista ARM. Consult Setup Manual for full setup instructions.

### 4.1 Users

In Envista ARM Setup, the Personnel field will appear after selecting the Setup tab from the main menu. This allows the Database Manager to create personnel profiles, add permitted users, and match users' roles related to the stations, data, and alerts in the system. When all information is entered, click Save Personnel.

#### DAQ-05-001.5 Revision 0.0 March 5, 2021 Page 7 of 20

| 🕞 Envista Setup —                                                                                                    |             |
|----------------------------------------------------------------------------------------------------|-------------|
| Rie 🗸 Global Setup Help Help                                                                                                    | min Log Out |
| Stations Monitors Personnel Index                                                                                                    |             |
|                                                                                                    |             |
| Search Search Save Personnel 😴 Add Personnel 🌍 Cancel 🐥 Delete Personnel                                                                                                    |             |
| Active Stations       Personnel Management       System Users Management       Roles Management By Personnel       Roles Management By Station       Roles Creator Wizard         Image: State of the state of the stat                                                                                                    |             |
| I ⊕ 1151 COMEETA Organization None Upload Upload Uplete                                                                                                    |             |
| ▶ ☆ [17] CROUSE Company Email                                                                                                    |             |
| P marting the state of the state of the sta |             |
| ▶ * [21] DUARMORY         Address         Cell Phone                                                                                                    |             |
| P 23 GARINGER City Working Tel                                                                                                    |             |
| ▶ 🐄 [25] HATTLE A State Fax Number                                                                                                    |             |
| Zip Code Pager                                                                                                    |             |
| ▼ TreeView Configuration                                                                                                    |             |
| Stations: 124 Server: Database: NorthCarolina Version: 1.0.2.187                                                                                                    |             |

Personnel subtabs include:

- Personnel Management Add personnel or edit their profile, including name, phones, address, E-mail and more.
- System Users Management Give users general authorizations related to the Envista ARM program.
- Roles Management by User Create personnel roles for editing and receiving alerts.
- Roles Management by Station Create personnel roles for editing and receiving alerts for the current station.
- Roles Creator Wizard Create personnel roles for editing and receiving alerts for selected stations.

#### 4.2 Stations

In Envista ARM Setup, select the Stations tab from the main menu to get to a station configuration screen. From here the Database Manager can add or edit a station so that it can be accessible in Envista ARM.

#### DAQ-05-001.5 Revision 0.0 March 5, 2021 Page 8 of 20

| 🔛 Envista Setup                                                                                                    |                                                                               |                                                |                             | – 🗆 X               |
|----------------------------------------------------------------------------------------------------|-------------------------------------------------------------------------------|------------------------------------------------|-----------------------------|---------------------|
| File Global Setup Help                                                                                                    |                                                                               |                                                |                             | Hello Admin Log Out |
| Stations Monitors Personnel Index<br>Stations Setup<br>ortfings                                                                                                    |                                                                               |                                                |                             |                     |
| Search                                                                                                    | Save Station 📫 Add Station 🥫 Send To R                                        | Recycle Bin 🕘 History                          |                             | 4                   |
|                                                                                                    | n Communication Digital Input Calc Average ails AQS store BAYVIEW (1) Details | Mobility Configurations Pollutant Types Alerts | Linked Stations Advanced    |                     |
| E Serial Serial Serial                                                                                                    | ial Number 1                                                                  | Monitor Count 9                                | 121                         |                     |
| Statio                                                                                                    | tion Name BAYVIEW                                                             | Organization DAQ *                             | 1                           |                     |
| [7] BRYSON<br>Short                                                                                                    | Bayview                                                                       | Category AIR QUALITY                           |                             |                     |
| [8] BUSHYFRK Short<br>Short<br>Sh | PV                                                                            | None                                           |                             |                     |
| Statio                                                                                                    | ion lag                                                                       | Power Supply                                   |                             |                     |
| 🖻 🎓 [11] CANDOR1 Statio                                                                                                    | tion ID 1                                                                     | State/Province NC *                            |                             |                     |
| Date                                                                                                    | e Established 1/1/2012 15                                                     | Region Washington 💌                            |                             |                     |
| [14] CLEMMONS     [5] (20) COWEETA     [6] CRANBERY                                                                                                    | 12/31/9999 15<br>e Terminated                                                 | Location                                       | Upload Delete               |                     |
| ▷                                                                                                    | TimeBase Selected Default                                                     | City None 💌                                    | Network None 💌              |                     |
| 18 [18] MLLBRK2 19] CSSRW                                                                                                    | 1 Min.                                                                        | Municipality None                              | Equipment Owner None *      |                     |
| 🖻 🏫 [21] DUARMORY                                                                                                    | 2 Min.                                                                        | 7in Code 27808                                 | None                        |                     |
| 22] FRYPAN 22] GARINGER                                                                                                    | 4 Min.                                                                        |                                                | Land Owner                  |                     |
| <ul> <li>Sector (1997)</li> <li>Sector (1997)</li> <li>Sector (</li></ul>                                                                                                    | 5 Min.                                                                        | Elevation U                                    | Equipment Housing Shelter * |                     |
| ▷ 🤧 [26] HATTIE B                                                                                                    | 6 M -                                                                         | Mast Elevation 0                               | Site Topography Flat        |                     |
| Enviro                                                                                                    | ironment N/A                                                                  | Latitude 35.428                                | Description                 |                     |
| ▼ TreeView Configuration                                                                                                    |                                                                               | Longitude -76.74                               | ×                           |                     |
| Stations: 124 Server: . Database: NorthCarolina Versi                                                                                                    | rsion: 1.0.2.187                                                              |                                                |                             |                     |

When all information is entered, click Save Station. Main station subtabs include:

- Station Details Add stations including general parameters like location, time base(s), categories and more.
- AQS Add EPA's Air Quality System (AQS) metadata to a station for data exports.
- Communication Select a station's DAS and Communications Type and change primary communication's parameters. These are determined by ECB and are subject to change when replacing communication equipment at a station.

| Ervist Setup –                                                                                                    | ×      |
|----------------------------------------------------------------------------------------------------|--------|
| File Y Global Setup Help Help                                                                                                    | og Out |
| Stations Monitors Personnel Index<br>Settings                                                                                                    |        |
| Courth Save Primary Communication                                                                                                    |        |
| Station Communication Distributions Advanced                                                                                                    | - 1    |
| Active Stations                                                                                                    |        |
| Image: Set Display Communication     Decumary Communication       Image: Set Display Communication     Decumary Communication       Image: Set Display Communication     Decumary Communication       Image: Set Display Communication     Decumary Communication       Image: Set Display Communication     Decumary Communication       Image: Set Display Communication     Decumary Communication                                                                                                    |        |
| b 🎓 [5] zBLACKSTN 🔄 General Info Collect Time Interval (Min.)                                                                                                    |        |
| SOCKETS1     Comm Type     SOCKETS1     Day     Night     Offset     Day     Night     Offset     Day                                                                                                    |        |
| Image: Strate Strate         DAS Type         ULT_PLC.NET         Education         Education         Strate         Strate         Str                                                                                                    |        |
| ▶ S [10] CANDOR Comm Center Id 1 Comm Center Id 1 Common Center Id 1 Common Center Id 1                                                                                   |        |
|                                                                                                    |        |
| 🖻 😭 [13] CHERRYGR Max Tries 3 🐨 🕼 Instant Cal. Data 🕼 Diagnostics                                                                                                    |        |
| P ™ [14] CLEMMONS Auto Poll ON ✓ II All Calibrations I Edit History                                                                                                    |        |
| *** TIG CRANEERY         Phone/IP Port         10.251.197.37 9884         U Digital Monitor Status         Ø Digital Input                                                                                                    |        |
| l g sook (v) Power Uff<br>l g sook (v) Power Uff<br>l g sook (v) Power U |        |
| Training CSSRW     Connection String     Day Utmits Definition     Connection String                                                                                                    |        |
| Sant End Sant End                                                                                                    |        |
| ▷ 123 (CARINGER Personnet-Switch CMDs                                                                                                    |        |
| Start End                                                                                                    |        |
| Saud Kare L'' Stability 19                                                                                                    |        |
| YreeView Configuration     Modem String     Comm Speed                                                                                                    |        |
| Stations: 124 Servers. Database: NorthCaroline Version: 10.2187                                                                                                    |        |

DAQ-05-001.5 Revision 0.0 March 5, 2021 Page 9 of 20

### 4.3 Monitors

The Monitors tab allows the Database Manager to add monitors to the station or edit a monitor's entered information. Monitor metadata are already entered into the Setup software.

#### 4.3.1 Details subtab

A variety of information can be entered into a Monitor's Detail tab, but the minimum needed to accept data from the Station's Envidas and to be acceptable in AQS is Monitor Name, Unit Name, and Instrument. Additionally, the State of the Monitor must be set to ON (otherwise data will be null) and the Programmable Logic Controller (PLC) Address must match the corresponding Monitor address set in Envidas. This is determined by ECB and is subject to change when replacing communication equipment at a station.

| 📝 Envista Setup                                                   |                                                                                                    |                     |                         |                         | - 🗆 X                        |
|-------------------------------------------------------------------|----------------------------------------------------------------------------------------------------|---------------------|-------------------------|-------------------------|------------------------------|
| File Global Setup Help                                            |                                                                                                    |                     |                         |                         | Hello Admin Log Out          |
|                                                                   |                                                                                                    |                     |                         |                         |                              |
| Stations Meniters Personnal Index                                 |                                                                                                    |                     |                         |                         |                              |
| Stations Monitors Personner Index                                 |                                                                                                    |                     |                         |                         |                              |
| Settings                                                          |                                                                                                    |                     |                         |                         |                              |
| Search                                                            | Save Monitor                                                                                                    | 🕂 Add Monitor 💥 De  | elete Monitor 🕑 History | + Add Monitor By Wizard | ه ا                          |
| 🔺 📃 Active Stations                                               | Monitor Calculated N                                                                                                    | Monitor Calibration |                         |                         |                              |
| 4 🎲 [1] BAYVIEW                                                   | Details AQS                                                                                                    |                     |                         |                         |                              |
| E [2] SO2<br>E [3] WS10                                           | Station: BAYVIEW                                                                                                    | Monitor: 1          |                         |                         | Monitors Confidence Interval |
| 🔤 [4] WD10                                                        | Monitor Name                                                                                                    | TMP                 | Full Name               | Shelter Temperature     | Type Confidence              |
| E [5] SO2_5min<br>E [6] SG10                                      | Unit Name                                                                                                    | DEGC                | State                   | ON 👻                    |                              |
| [7] 5min_SO2                                                      | Numeric Format                                                                                                    | #,### <b>*</b>      | Alarm State             | OFF                     |                              |
| I 1401_gas conc<br>III [9] SO2-Max5min                            | Round/Truncate                                                                                                    | Round               | Web Display             | OFF 💌                   |                              |
| 2] BDED                                                           | Average                                                                                                    | AVG                 | PLC Address             | 1                       |                              |
| (3) BEADFORT (4) BETHANY                                          | Pollutant Type                                                                                                    | OFF                 | Remote Address          | NotReq                  |                              |
| (5) zBLACKSTN<br>(5) RNTCREEK                                     | Instrument                                                                                                    | ShelterTemp(C)      | Calculated Monitor      |                         | Add Delete                   |
| 8 (7) BRYSON                                                      | Bit # Bit Name                                                                                                    | Validate Alarm      | Low Range               | 0                       |                              |
| [8] BUSHYFRK [9] BUTNER                                           | 1 Not Used                                                                                                    | × ×                 | High Range              | 100                     | Units Factor                 |
| [10] CANDOR                                                       |                                                                                                    |                     | Zero Ref                | 0                       |                              |
| 7 [11] CANDOR1 7 [12] CASTLE H                                    |                                                                                                    |                     | Same Ref                | 0                       |                              |
| 🖻 🏫 [13] CHERRYGR                                                 |                                                                                                    |                     | Spair Nei               | <u> </u>                |                              |
| 14] CLEMMONS 15] COWEFTA                                          |                                                                                                    |                     | Conversion              | Y = X + V               |                              |
|                                                                   | Serial Number                                                                                                    |                     | Date Established        | 10/10/2010 15           |                              |
| TreeView Configuration                                            | Tag Number                                                                                                    |                     | Date Terminated         | Select a date 15        |                              |
| Stations 124 Server Database NorthCa                              | Treeview Connouation     Control (Connection Control (Connection Control (Control (Contro |                     |                         |                         |                              |
| Statuons: 124 pervert. Database: NorthCarolina version: 1.0.2.107 |                                                                                                    |                     |                         |                         |                              |

### 4.3.2 AQS subtab

In the AQS tab, check the Enable AQS box if the data from this Monitor is to be sent to AQS. A variety of information can be entered into a Monitor's AQS tab, but the minimum needed to be accepted by AQS is Parameter Code, Occurrence, Collection Frequency, Sample Duration, Unit Code, and Method Code. AQS metadata are already entered into the Setup software, and the specific information needed per Monitor can be provided by Raleigh Central Office (RCO) Chemists or the Projects and Procedure Branch (PPB) supervisor.

DAQ-05-001.5 Revision 0.0 March 5, 2021 Page 10 of 20

| Global Satur Hain               |                                                                                                    |
|---------------------------------|----------------------------------------------------------------------------------------------------|
| Global Sotun Holn               |                                                                                                    |
| Ciobal Setup Tielp              | Hello Admin Log G                                                                                                    |
| 🔄 🔜 🚅 🕤 🗌                       |                                                                                                    |
| ations Monitors Personnel Index |                                                                                                    |
|                                 |                                                                                                    |
| Settings                        |                                                                                                    |
| Search                          | 🥪 Save AQS 🝦 Add Purpose 💥 Delete Purpose 🐈 Add Network Affiliation 💥 Delete Network Affiliation 🐥 Add Agency Role 💥 Delete Agency           |
| Active Stations                 | Monitor Calculated Monitor Calibration                                                                                                    |
| (1) BAYVIEW (1) TMP             | Details AQS                                                                                                    |
| 💹 [2] SO2                       | Enable AQS                                                                                                    |
| [3] WS10                        | Parameter Code 62107                                                                                                    |
| 14] WD10                        |                                                                                                    |
| IGI SG10                        |                                                                                                    |
| I [7] 5min_SO2                  | Collection Frequency LEVERY DAY                                                                                                    |
| 🔤 [8] 146i_gas conc             | Sample Duration 1 HOUR T                                                                                                    |
| III [9] SO2-Max5min             | Units Code 017                                                                                                    |
|                                 | Method Code 013                                                                                                    |
| Isi BERGFORT Isi BERGFORT       |                                                                                                    |
| 5] zBLACKSTN                    | Measurement scale                                                                                                    |
| [6] BNTCREEK                    | Monitor Objective UNKNOWN                                                                                                    |
| [7] BRYSON                      | Monitor Type Code UNKNOWN                                                                                                    |
|                                 |                                                                                                    |
| 10 (10) CANDOR                  | Purpose Network Affiliation Agency Role                                                                                                    |
| 5 (11) CANDOR1                  | Edit Selected Purpose : Select a date 15 Select a date 15 Edit Selected Affiliation: Select a date 15 Select a date 15 Edit Selected Agency: |
| 12] CASTLE H                    |                                                                                                    |
| Fig [13] CHERRYGR               | Keset begin Date Keset thd Date Keset thd Date Keset thd Date                                                                                |
| Fig [14] CLEMMONS               | Purpose Begin Date End Date Affiliation Begin Date End Date Agency                                                                           |
|                                 |                                                                                                    |
| <b>T</b> 10 <b>C C</b> 11       |                                                                                                    |
|                                 |                                                                                                    |

# 5.0 Data & Data Management

Ambient Monitoring data are initially collected at a DAQ monitoring station after ECB completes a Monitor setup and an installation of Envidas on a station workstation computer. When communication is established between the Monitor and Envidas, data are polled from the Monitor into the Envidas software. Via the CommCenter software, data are polled from Envidas in Envista on an automated hourly basis and can also be manually polled on demand. From there, real time data are exported to public display websites, edited as needed, validated by RCO Chemists, and sent to AQS.

# 5.1 Data Handling

The Database Manager ensures automated hourly polling of data and metadata from all sites and monitors via the Envista ARM suite of monitoring software and ensures all received data are complete, non-corrupt and backed up. Any handling of data is for the purpose of completeness, not quality.

### 5.2 Software Documentation

Software versions are stored on the DAQ Ambient Monitoring SharePoint webpage for reference and accessibility. DAQ Department of Information Technology (DIT) and ECB also have various copies of software for elevated installation purposes. See Appendix A of this SOP.

### 5.3 Data Validation and Correction

The Database Manager does not validate or correct data as per DAQ's three tier data review process of Operators (DAQ regional staff), Preliminary Editors (DAQ regional ambient monitoring coordinators), and Final Editors (DAQ RCO Chemists). The only manipulation of the database would come in the form of a data import upon request of DAQ Ambient Monitoring staff.

DAQ-05-001.5 Revision 0.0 March 5, 2021 Page 11 of 20

## 5.4 Data Processing

The Database Manager does not process data as per DAQ's three tier data review process of Operators (DAQ regional staff), Preliminary Editors (DAQ regional ambient monitoring coordinators), and Final Editors (DAQ RCO Chemists). The only manipulation of the database would come in the form of a data import upon request of DAQ Ambient Monitoring staff.

# 5.5 Reports

Envista ARM comes with a full range of reports to display the data as desired by the Database Manager and all Envista ARM users. To produce tabular and graphic reports for measurements choose "Reports" from the main menu. Reports can present information for selected monitors in a station or a group of monitors from multiple stations. They can present results for the monitors in the averaging periods in which the data are stored or in block averages built from the stored values, as well. The full list of reports is in the Envista ARM Manual on the DAQ <u>SharePoint</u> Documents page, but the main reports used by the Database Manager are:

- Station: Standard tabular and graphical reports for Station values. Several report intervals are supported. Values reported may be filtered.
- Multi-Station: The same as "Station Report", but for more than one station.
- Edit History Data: Reports on the edits that have been made to raw station data values and/or status.
- Validation: Report of intentioned validating of station as configured in Validation Date application from Edit menu.
- Raw VS Edited: Compare between the raw data and edited data for selected monitor.

### 5.6 Data Submission

When the RCO Chemists have completed their editing and validation of data, they contact the Database Manager with the scope of data that are ready to be sent to AQS (this data can also be seen in the Envista ARM Validation report). XML Reporter is a software included in the Envista ARM suite which references the database and allows for data submission to AQS in an extensible markup language (XML) file format. Once data has been submitted, the results of the export can be reviewed in AQS. See Appendix B of this SOP.

#### DAQ-05-001.5 Revision 0.0 March 5, 2021 Page 12 of 20

| ttinger Tools Close                                                                                                    | Halo                                                                                                    |        |                                                                                             |                                             |                     |                    |                                                                                                    | _ |  |
|----------------------------------------------------------------------------------------------------|----------------------------------------------------------------------------------------------------|--------|---------------------------------------------------------------------------------------------|---------------------------------------------|---------------------|--------------------|----------------------------------------------------------------------------------------------------|---|--|
| nort Builder Report Vie                                                                                                    | Wer Site Info Monitor Info                                                                               |        |                                                                                             |                                             |                     |                    |                                                                                                    |   |  |
| eport Viewer                                                                                                    | Site into Wonton into                                                                                    |        |                                                                                             |                                             |                     |                    |                                                                                                    |   |  |
| eport viewer                                                                                                    |                                                                                                    |        |                                                                                             |                                             |                     |                    |                                                                                                    |   |  |
| Report Selector                                                                                                    |                                                                                                    |        | Filter Controls                                                                             |                                             | Data                | Report Data        |                                                                                                    |   |  |
| Select Report:                                                                                                    | AQS                                                                                                    | ~      | The Northe                                                                                  |                                             | siae.               | Addit Code.        | INSERT ~                                                                                                    |   |  |
|                                                                                                    |                                                                                                    |        | MB TEST                                                                                     |                                             | (37) North Carolina |                    |                                                                                                    |   |  |
| Select Filter:                                                                                                    | MBTEST                                                                                                   | ~      |                                                                                             |                                             |                     | File Name:         | AQS_MBTEST_S_01_29_E_01_29 XML                                                                               |   |  |
|                                                                                                    |                                                                                                    |        | Save                                                                                        | Create                                      | Delete              |                    |                                                                                                    |   |  |
| Report Type:                                                                                                    | RD & RB (Rew/Blank Data Report)                                                                          | ~      |                                                                                             |                                             |                     |                    |                                                                                                    |   |  |
| 6.1                                                                                                    |                                                                                                    |        | Select All                                                                                  | Clear Al                                    | Reset               | Submit Data        | Select File to Submit                                                                                        |   |  |
| ocnema type:                                                                                                    | AQ9_SCHEMA_V3.0                                                                                          | ~      |                                                                                             |                                             |                     |                    |                                                                                                    |   |  |
|                                                                                                    |                                                                                                    |        |                                                                                             |                                             |                     | AQS                | Audit Transactions                                                                                           |   |  |
| AQS Data, Date Selec                                                                                                    | ction                                                                                                    |        | Review/Edt Data                                                                             | Preview Report Data                         |                     | Common 5 11        |                                                                                                    |   |  |
| Select Begin Date/Time:                                                                                                    | Select End Date/Time:                                                                                    |        |                                                                                             |                                             |                     | Compression Enable | 1                                                                                                    |   |  |
| 01/29/2021                                                                                                    | 01/29/2021                                                                                               |        | StationFacilitySiteIdentifier (Station) Fi                                                  | lter                                        |                     | County Filter      |                                                                                                    |   |  |
| 00:00:00                                                                                                    | 00:00:00                                                                                                 |        | Select All MILLIDDK (37-081-0013)                                                           |                                             |                     | ^ Select AI ✓ 00   | 3 - 003 - Alexander (003)                                                                                    |   |  |
|                                                                                                    |                                                                                                    |        | MLLBRK (37-183-0014)                                                                        |                                             |                     | V 01               |                                                                                                    |   |  |
|                                                                                                    |                                                                                                    |        | Clear All MLLBRK2 (37-183-0014)                                                             |                                             |                     | Clear Al 🔽 01      |                                                                                                    |   |  |
|                                                                                                    |                                                                                                    |        | MONT (37-119-0042)                                                                          |                                             |                     | 년 02<br>년 02       | 1 - 021 - Buncombe (021)<br>7 - 027 - Caldwell (027)                                                         |   |  |
| Quarter Select                                                                                                    | tion by year: Year:                                                                                      |        | MTMITCH6 (37-199-0004)                                                                      |                                             |                     | 203                | - 031 - Cateret (031)                                                                                        |   |  |
|                                                                                                    |                                                                                                    |        | PITTAGCT (37-147-0006)                                                                      |                                             |                     | V 03               | 5 - 035 - Casweii (033)<br>5 - 035 - Catawba (035)                                                           |   |  |
|                                                                                                    |                                                                                                    |        | PURCHASE (37-067-0036)     SOUTHPORT (37-019-0005)                                          |                                             |                     | 2 05               | I - 051 - Cumberland (051)                                                                                   |   |  |
| First Quarter Second Quarter Third Quarter Fourth Quarter                                                                                                    |                                                                                                    |        | Succession (2013/0000)<br>Succession (2013/0000)<br>Thirloak (2013/0000)                    |                                             |                     | 06                 |                                                                                                    |   |  |
|                                                                                                    |                                                                                                    |        |                                                                                             |                                             |                     | 06                 |                                                                                                    |   |  |
| -                                                                                                    |                                                                                                    |        | UNIMEADOW (37-119-0046)<br>WADE (37-051-0008)                                               |                                             |                     | 07                 | C 05'-05'-075' Canada (075)<br>C 07'-07'-Canada (075)<br>C 07'-07'-Canada (075)<br>C 08'-01'-08'-Canada (07) |   |  |
| Use LastUpdatedTime                                                                                                    |                                                                                                    |        |                                                                                             |                                             |                     | 07                 |                                                                                                    |   |  |
|                                                                                                    |                                                                                                    |        | WNVLELSC (3748740008)                                                                       |                                             |                     | ✓                  | 7 - 087 - Haywood (087)                                                                                      |   |  |
| Data Monitor Critor                                                                                                    | da.                                                                                                    |        | SubstanceName (Pollutant) Filter                                                            |                                             |                     |                    |                                                                                                    |   |  |
| DataValdt/Code:                                                                                                    |                                                                                                    |        | AMBTEMP (62101 DEGC: ON/AG                                                                  | S: MONITOR TYPE=125)                        |                     | •                  |                                                                                                    |   |  |
| Detevalutycode.                                                                                                    | All data                                                                                                 | $\sim$ | Select AI AT (62101 C'; OFF/AQS; MONITOR_TYPE=89)                                           |                                             |                     |                    |                                                                                                    |   |  |
|                                                                                                    |                                                                                                    |        | Dex N AT0 (52101 C*) OVA205; MONITOR [TPE=92]                                               |                                             |                     |                    |                                                                                                    |   |  |
| DataApprovalIndicator:                                                                                                    | All data                                                                                                 | ~      | BAM10 (85101 ug/m3(L): ON/AQS                                                               | MONITOR_TYPE-95)                            |                     |                    |                                                                                                    |   |  |
|                                                                                                    |                                                                                                    |        | BAM10C (85101 ug/m3(L); ON/AQ                                                               | S: MONITOR_TYPE=146)<br>5: MONITOR_TYPE=91) |                     |                    |                                                                                                    |   |  |
| Include Monitor Details:                                                                                                    | Monte Market BAN25 (8552 up inst); ON A205, MONTOR, TYPE-51)                                             |        |                                                                                             |                                             |                     |                    |                                                                                                    |   |  |
|                                                                                                    | ** V BAX2AAW 0800 tog/hall, Or AGS, MONTOR, 179E-119<br>○ BAX2FW 0800 tog/hall, Or AGS, MONTOR, 179E-119 |        |                                                                                             |                                             |                     |                    |                                                                                                    |   |  |
|                                                                                                    |                                                                                                    |        |                                                                                             |                                             |                     |                    |                                                                                                    |   |  |
| SampleDuration:                                                                                                    | HOURLY                                                                                                   | ~      | ✓ BAMTMP10 (2017) DEGC; 0/NAGS. MONTOR_TPFE-113)     □ EGA20 83313 (w/MAGS. MONTOR_TPFE-16) |                                             |                     |                    |                                                                                                    |   |  |
| Conception of the conception of the conception o |                                                                                                    |        |                                                                                             |                                             |                     |                    |                                                                                                    |   |  |
|                                                                                                    |                                                                                                    |        |                                                                                             |                                             |                     |                    |                                                                                                    |   |  |
| UNKNOWN V IV NO (42501 ppb: OFF/AG3, MONTOR_TYPE-39)                                                                                                    |                                                                                                    |        |                                                                                             | OR_TYPE=39)                                 |                     |                    |                                                                                                    |   |  |
|                                                                                                    |                                                                                                    |        | IVI NU (42601 pob: ON/AQS: MONITI                                                           | OR TYPE=39                                  |                     | V                  |                                                                                                    |   |  |

# 5.7 Database back up procedures

The Microsoft SQL Server database is backed up to the workstation and the DAQ Ambient Monitoring SharepPoint webpage on a weekly basis. The Database Manager must log into the SQL Management Studio software on the workstation and perform the backup manually. After logging into the software, expand Databases to reveal the NorthCarolina database. Right click the icon and scroll to Tasks and then select Back Up. In the window that opens, click Media Options and select Overwrite all existing backup sets. A Back Up file will begin to save to DATADRIVE1 (E: Drive) of the workstation.

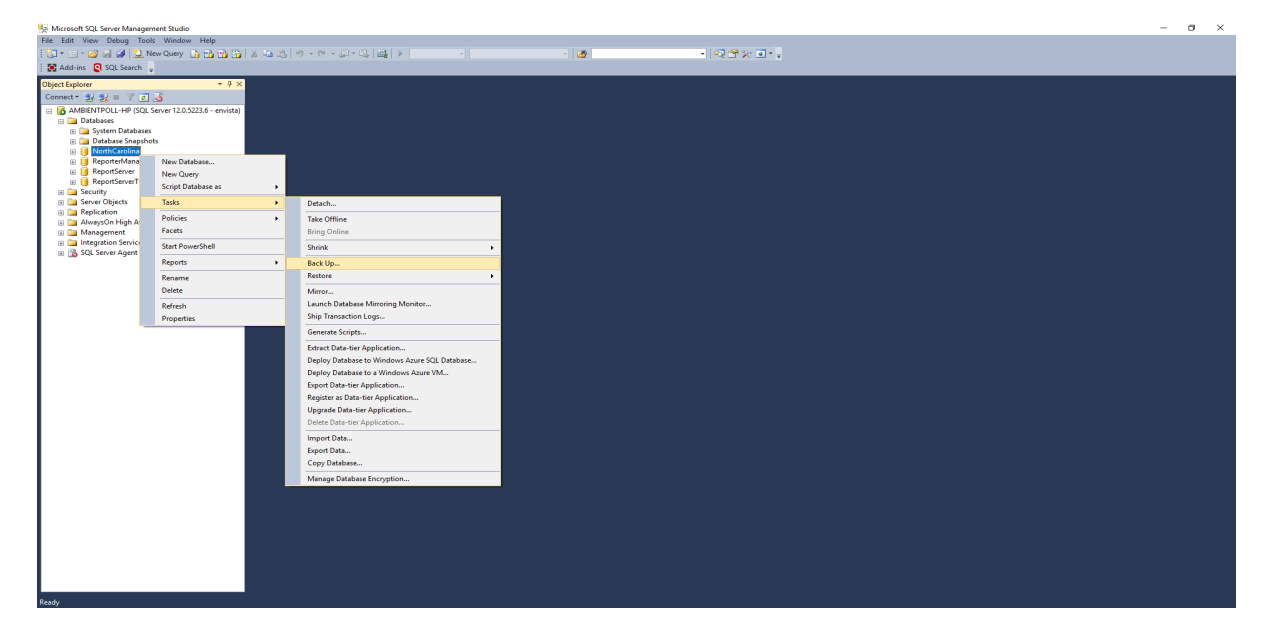

DAQ-05-001.5 Revision 0.0 March 5, 2021 Page 13 of 20

| 🐺 Microsoft SQL Server Management Studio                        |                            |                                                                                                    |  | o × |  |  |  |
|-----------------------------------------------------------------|----------------------------|----------------------------------------------------------------------------------------------------|--|-----|--|--|--|
| File Edit View Debug Tools Window Help                          |                            |                                                                                                    |  |     |  |  |  |
| 111 日 21日 月 12 Nor Query 13 13 13 13 13 13 13 13 13 13 13 13 13 |                            |                                                                                                    |  |     |  |  |  |
| 🗄 🔣 Add-ins [ Q SQL Search 🖕                                    |                            |                                                                                                    |  |     |  |  |  |
| Object Evolution T II X                                         |                            |                                                                                                    |  | -   |  |  |  |
| Connect + 10 10 = 7 11 12                                       |                            |                                                                                                    |  | 1   |  |  |  |
| AMPENTROLL ND (SOL Secure 12.0.5222.6 emuitte)                  |                            |                                                                                                    |  | i - |  |  |  |
| Databases                                                       |                            |                                                                                                    |  |     |  |  |  |
| 🛞 🧫 System Databases                                            |                            |                                                                                                    |  | i - |  |  |  |
| 🗑 🧰 Database Snapshots                                          | Back Up Database - North   | zerolina – 🗆 X                                                                                                    |  |     |  |  |  |
| 🗉 间 NorthCarolina                                               | Select a page              | Sont • 13 Heb                                                                                                    |  |     |  |  |  |
| 🛞 📋 ReporterManager                                             | General Martin Ontine      |                                                                                                    |  |     |  |  |  |
| ReportServer                                                    | Backup Options             | Overvite media                                                                                                    |  | i - |  |  |  |
| KeportServerTempDB                                              |                            | Back up to the existing media set                                                                                                    |  | i - |  |  |  |
| Security     Security                                           |                            | O Append to the existing backup set                                                                                                    |  | i - |  |  |  |
| Replication                                                     |                            | Overwrite all existing backup sets                                                                                                    |  | i - |  |  |  |
| 🗄 🛅 AlwaysOn High Availability                                  |                            | Check media set name and backup set expiration                                                                                                    |  |     |  |  |  |
| Management                                                      |                            | Media est a servi                                                                                                    |  |     |  |  |  |
| SOL Server Agent                                                |                            | Preside des Haure.                                                                                                    |  |     |  |  |  |
|                                                                 |                            | Back up to a new media set, and erase all existing backup sets                                                                                                    |  |     |  |  |  |
|                                                                 |                            | New media set name:                                                                                                    |  | 1   |  |  |  |
|                                                                 |                            | New media set description:                                                                                                    |  |     |  |  |  |
|                                                                 |                            |                                                                                                    |  |     |  |  |  |
|                                                                 |                            | Helabolity Werk harks in when finished                                                                                                    |  |     |  |  |  |
|                                                                 |                            | Verify device which is a set of     Perform charkers which is made                                                                                                    |  |     |  |  |  |
|                                                                 |                            |                                                                                                    |  | i - |  |  |  |
|                                                                 |                            |                                                                                                    |  | i - |  |  |  |
|                                                                 | Connection                 |                                                                                                    |  | i - |  |  |  |
|                                                                 | Server:                    | Restarts the bit of the second second s |  | 1   |  |  |  |
|                                                                 | Secondary                  | C besk by the last of the high and reare the best-best in the resulting state                                                                                                    |  |     |  |  |  |
|                                                                 | envista                    | I depe drive                                                                                                    |  | 1   |  |  |  |
|                                                                 | View connection properties | Rewind the tape before unloading                                                                                                    |  | 1   |  |  |  |
|                                                                 | Bramme                     |                                                                                                    |  |     |  |  |  |
|                                                                 | riogress                   |                                                                                                    |  |     |  |  |  |
|                                                                 | O Heady                    |                                                                                                    |  | 1   |  |  |  |
|                                                                 |                            |                                                                                                    |  |     |  |  |  |
|                                                                 |                            | OK Correl                                                                                                    |  |     |  |  |  |
|                                                                 |                            |                                                                                                    |  |     |  |  |  |
|                                                                 |                            |                                                                                                    |  |     |  |  |  |
|                                                                 |                            |                                                                                                    |  |     |  |  |  |
|                                                                 |                            |                                                                                                    |  |     |  |  |  |
|                                                                 |                            |                                                                                                    |  |     |  |  |  |
|                                                                 |                            |                                                                                                    |  |     |  |  |  |
|                                                                 |                            |                                                                                                    |  |     |  |  |  |
|                                                                 |                            |                                                                                                    |  |     |  |  |  |
| Ready                                                           |                            |                                                                                                    |  |     |  |  |  |

# 6.0 Internal Reporting

### 6.1 Reports

Please see Section 5.5 of this SOP for more information on reports found in Envista ARM.

### 6.2 Responsibilities

In addition to standard Envista ARM reports, Envista ARM users can create custom Group reports or request the Database Manager create one for all Envista ARM users to access.

DAQ-05-001.5 Revision 0.0 March 5, 2021 Page 14 of 20

The Database Manager can also create reports with Report Designer software which references the Envista ARM database. These reports are generated outside of Envista ARM and are sent to DAQ staff via an email portable document file (PDF) attachment. The very same report is also available on demand in Envista ARM using the Report Designer View feature.

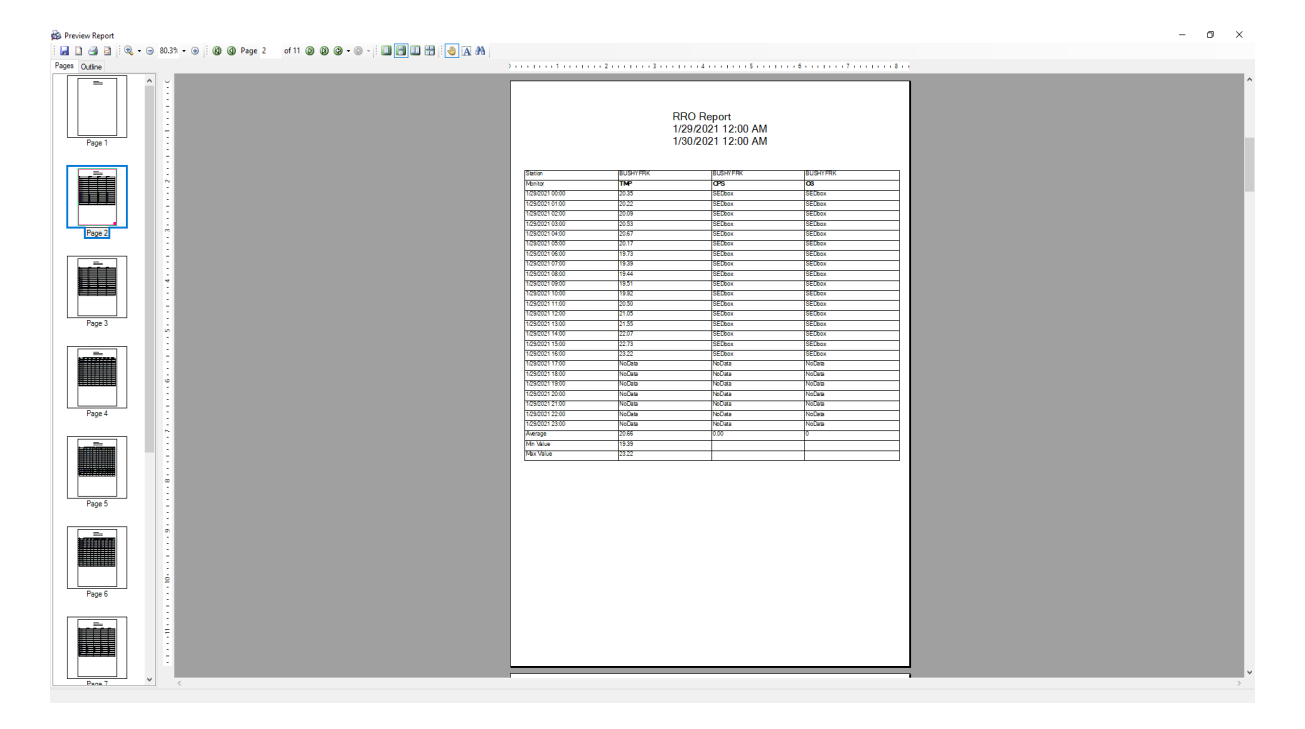

# 7.0 DAS Scheduled Events

Envista ARM and its accompanying polling/file transfer protocol (FTP) software are programmed to run and collect data continuously and automatically per their settings. The main automated processes occur on an hourly basis but can be configured to larger or smaller periods of time.

## 7.1 Site polling

The CommCenter software acts as the communication bridge between the Envidas software at DAQ Ambient Monitoring Stations and Envista ARM. Data collected in Envidas is requested via CommCenter and stored in the 670 Maywood Avenue workstation's SQL database for Envista ARM reference. CommCenter runs as a Service on the workstation and would need to be restarted for any change in the settings to take effect. The settings that dictate how a Station functions in CommCenter are found in Envista ARM Setup.

DAQ-05-001.5 Revision 0.0 March 5, 2021 Page 15 of 20

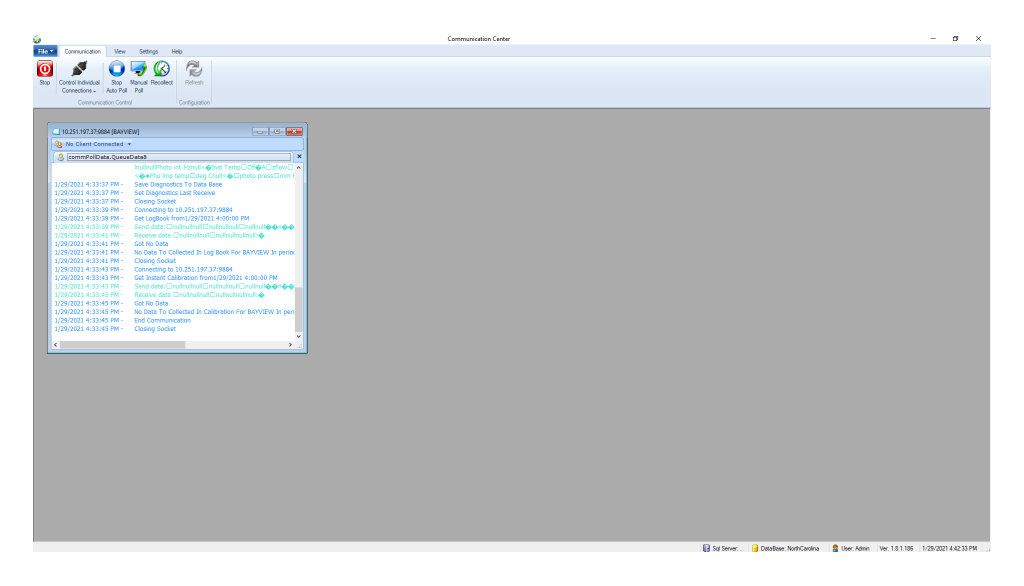

| 🧊 Envista Setup                                                                                                    |                                                     |                                                                       |
|----------------------------------------------------------------------------------------------------|-----------------------------------------------------|-----------------------------------------------------------------------|
| File Global Setup Help                                                                                                    |                                                     |                                                                       |
| Communication Monitor Instruments Digital<br>Types<br>Settings                                                                                                    | Ko Erica Aos Aos Aos Aos Aos Aos Aos Aos Aos Aos    | Coptons<br>eneral                                                     |
| Search                                                                                                    | Save Primary Communication                          |                                                                       |
| A Ratin Station                                                                                                    | tion Communication Digital Input Calc Average Mic   | bility Configurations Pollutant Types Alerts Linked Stations Advanced |
| Prim                                                                                                    | imary Communication Secondary Communication Dial Ad | apter                                                                 |
|                                                                                                    | ation BAYVIEW (1) Primary Communication             |                                                                       |
| 🗠 🏫 [5] zBLACKSTN Ger                                                                                                    | eneral Info                                         | Collect Time Interval (Min.)                                          |
| Con                                                                                                    | omm Type SOCKETS1 *                                 | Day Night Offset Daily Hour                                           |
| 18] BUSHYFRK DAS                                                                                                    | AS Type ULT_PLC.NET *                               | 60 60 2 12 *                                                          |
| P 10 EUTNER<br>P 10 CANDOD                                                                                                    | mm Center Id                                        | Time Update TZ Offset Site ID Calib Hour                              |
| P STITI CANDOR                                                                                                    | A A A A A A A A A A A A A A A A A A A               | OFF • 0 1 23 •                                                        |
| Mao Mao                                                                                                    | ax Records                                          | Polls                                                                 |
| 🕨 🏫 [13] CHERRYGR Max                                                                                                    | ax Tries 3                                          | Instant Cal. Data                                                     |
| Ising the second second sec  | uto Poll ON 👻                                       | All Calibrations 📝 Edit History                                       |
| 🕨 🏫 [16] CRANBERY Pho                                                                                                    | 10.251.197.37 9884                                  | V Digital Monitor Status V Digital Input                              |
| 17] CROUSE                                                                                                    |                                                     | V Log Book V Power Off                                                |
| Fig [18] MLLBRK2<br>Straight Straight | Vidas API IP Port                                   | Day Limits Definition                                                 |
| D S [21] DUARMORY Con                                                                                                    | unnection String                                    | Start End                                                             |
| D S [22] FRYPAN Use                                                                                                    | ier                                                 | 7 v Polling 19 v                                                      |
| Pase Pase Pase                                                                                                    | assword+Switch CMDs                                 | Chart End                                                             |
| P 😭 [26] HATTIE B Bau                                                                                                    | Off *                                               | 7 V Catalan 19 V                                                      |
| [27] HICKORY HK                                                                                                    |                                                     | Stability                                                             |
| P 128 HONEYCUTT Mo<br>Mo<br>P 129 JAMESVL2                                                                                                    | odem String                                         | Comm Speed                                                            |
| 🗠 😁 [30] JOANNA Sec                                                                                                    | .condary Comm                                       | Normal                                                                |
| Dial Dial Dial                                                                                                    | al Adapter                                          | 500                                                                   |
| 777 [32] LCOLLEGE                                                                                                    |                                                     |                                                                       |
| 1341 LENOIR                                                                                                    |                                                     |                                                                       |

# 7.2 FTP of data from external sources

The Import Export FTP software acts as the communication bridge between Envista ARM and external data sources/receptacles which lack access to the State network. Data provided on external FTP websites is requested via Import Export FTP and stored in the 670 Maywood Avenue workstation's SQL database for Envista ARM reference. Import Export FTP runs as a Service on the workstation and would need to be restarted for any change in the settings to take effect. FTP credentials need to be entered into an FTP profile's settings to gain access to secure FTP websites.

DAQ-05-001.5 Revision 0.0 March 5, 2021 Page 16 of 20

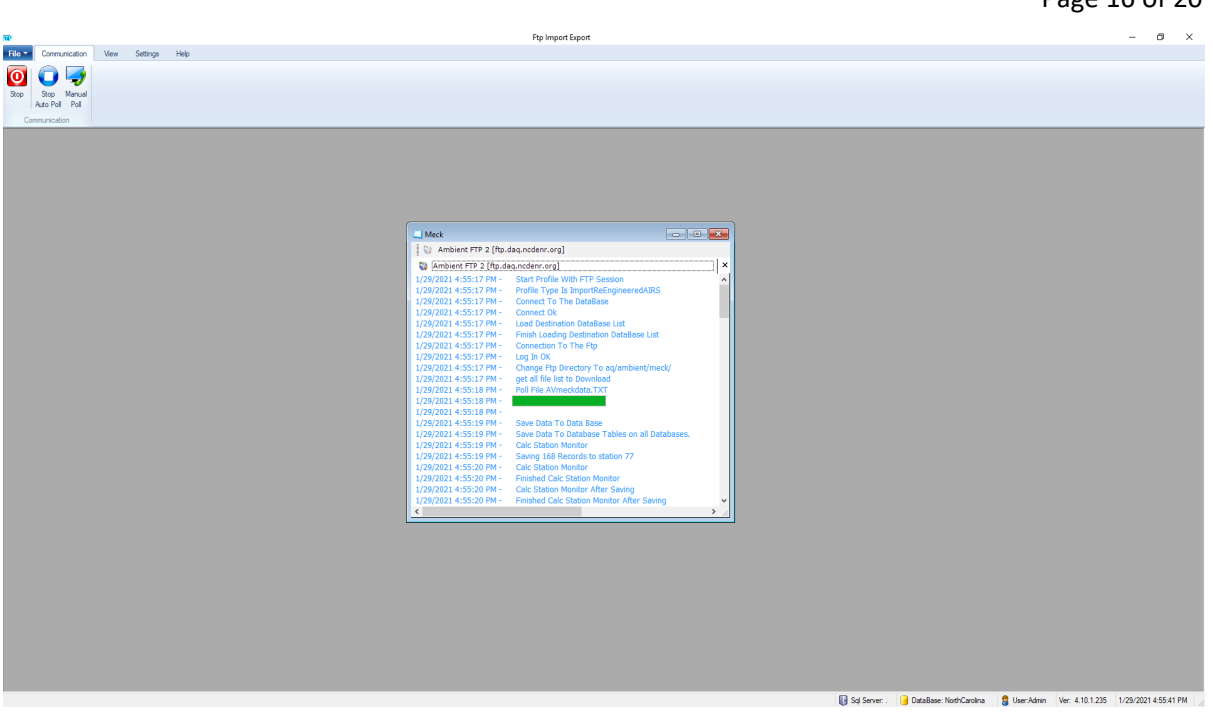

### 8.0 Routine Maintenance Envista

For back-up and archival procedures of the SQL database see Section 5.7 of this SOP.

### 9.0 External Reporting

## 9.1 DAQ Ambient Monitoring Website

The DAQ Ambient Monitoring Website displays raw hourly data sent to the Internet-Based Enterprise Application Management (IBEAM) database every hour via the Import Export FTP software. The data are not validated, but after an RCO Chemist has validated a month of hourly values the Database Manager runs a manual FTP export to IBEAM to update data that has since been edited. Also, RCO Chemists can request that the Database Manager export data to IBEAM to remove a value from the Website after it has been nulled.

DAQ-05-001.5 Revision 0.0 March 5, 2021 Page 17 of 20

|                                    | Available Ambient Data by Pollutant                                                                                                    |                    |     |      |                   |       |             |                |  |  |  |
|------------------------------------|----------------------------------------------------------------------------------------------------|--------------------|-----|------|-------------------|-------|-------------|----------------|--|--|--|
| To get the lates<br>down list. The | To get the latest available ambient data for a particular pollutant or meleorological measurement, select that monitor from the drop-<br>down list. The data will be displayed below once you have made your selection. To display data from a past date, click "Change da                                                                                                    |                    |     |      |                   |       |             |                |  |  |  |
| All current valu                   | All current values and statistics are averages for one-hour durations, unless the name of the monitor indicates otherwise.                                                                                                    |                    |     |      |                   |       |             |                |  |  |  |
| PM2.5 - Local Cr                   | M2.5 - Local Conditions  V Date: 01/29/2021 (Change date) (or select by CountySite)                                                                                                    |                    |     |      |                   |       |             |                |  |  |  |
| County                             | Site                                                                                                    | Current<br>Reading | Min | Max  | Average/<br>Total | Unit  | Status      | Hour (EST)     |  |  |  |
| Buncombe                           | Board of Education Bldg                                                                                                    | 1.0                | 0.0 | 6.0  |                   | UG/M3 | 0-truncated | 4:00 - 4:59 PM |  |  |  |
| Catawba                            | Hickory First Street                                                                                                    | 1.0                | 1.0 | 10.0 |                   | UG/M3 | normal      | 4:00 - 4:59 PM |  |  |  |
| Cumberland                         | William Owen School                                                                                                    | 2.0                | 2.0 | 8.0  |                   | UG/M3 | normal      | 4:00 - 4:59 PM |  |  |  |
| Davidson                           | Lexington Water Tower                                                                                                    | 4.0                | 4.0 | 9.0  |                   | UG/M3 | normal      | 4:00 - 4:59 PM |  |  |  |
| Durham                             | Durham Armory                                                                                                    | 3.0                | 2.0 | 8.0  | -                 | UG/M3 | normal      | 4:00 - 4:59 PM |  |  |  |
| Guilford                           | Mendenhall                                                                                                    | 9.0                | 0.0 | 9.0  |                   | UG/M3 | 0-truncated | 4:00 - 4:59 PM |  |  |  |
| Johnston                           | West Johnston                                                                                                    | 0.0                | 0.0 | 8.0  |                   | UG/M3 | normal      | 4:00 - 4:59 PM |  |  |  |
| Mecklenburg                        | Friendship Park PM2.5 Site                                                                                                    | 8.0                | 2.0 | 9.0  |                   | UG/M3 | normal      | 3:00 - 3:59 PM |  |  |  |
| Mecklenburg                        | Garinger HS                                                                                                    | 2.0                | 2.0 | 7.0  |                   | UG/M3 | normal      | 3:00 - 3:59 PM |  |  |  |
| Mecklenburg                        | Remount Road                                                                                                    | 6.0                | 1.0 | 8.0  |                   | UG/M3 | normal      | 3:00 - 3:59 PM |  |  |  |
| Mitchell                           | Spruce Pine                                                                                                    | 2.0                | 0.0 | 6.0  |                   | UG/M3 | 0-truncated | 4:00 - 4:59 PM |  |  |  |
| Montgomery                         | Candor                                                                                                    | 3.0                | 3.0 | 10.0 | -                 | UG/M3 | normal      | 4:00 - 4:59 PM |  |  |  |
| New Hanover                        | Castle Hayne                                                                                                    | 1.0                | 0.0 | 5.0  |                   | UG/M3 | 0-truncated | 4:00 - 4:59 PM |  |  |  |
| Northampton                        | Northampton                                                                                                    | 4.0                | 1.0 | 7.0  |                   | UG/M3 | normal      | 4:00 - 4:59 PM |  |  |  |
| Pitt                               | Pitt County Ag Center                                                                                                    | 3.0                | 2.0 | 6.0  |                   | UG/M3 | normal      | 4:00 - 4:59 PM |  |  |  |
| Rowan                              | Rockwell                                                                                                    | 3.0                | 1.0 | 7.0  |                   | UG/M3 | normal      | 4:00 - 4:59 PM |  |  |  |
| Swain                              | Bryson City                                                                                                    | 7.0                | 6.0 | 21.0 |                   | UG/M3 | normal      | 4:00 - 4:59 PM |  |  |  |
| Wake                               | Millbrook                                                                                                    | 2.0                | 0.0 | 14.0 |                   | UG/M3 | normal      | 4:00 - 4:59 PM |  |  |  |
| Wake                               | Triple Oak                                                                                                    | 0.0                | 0.0 | 9.0  |                   | UG/M3 | 0-truncated | 4:00 - 4:59 PM |  |  |  |
|                                    | Note that these data are in naw form and have not been validated. These data should not<br>be used in any medical or scientific studies. Validated data is available upon request.<br>The data any medical or scientific studies. Validated data is available upon request.<br>Cuality Agents from Successful to the science of the science of the sci |                    |     |      |                   |       |             |                |  |  |  |

### 9.2 IBEAM

Data are automatically sent to the IBEAM database every hour via the Import Export FTP software to be displayed on the DAQ Ambient Monitoring Website or be accessible to DAQ staff who are not Envista ARM users. A Monitor's metadata must match between IBEAM and the Import Export FTP software in order to be displayed. The Database Manager can add Stations, Monitors, date ranges, and other information into the Ambient Monitoring Display settings in IBEAM.

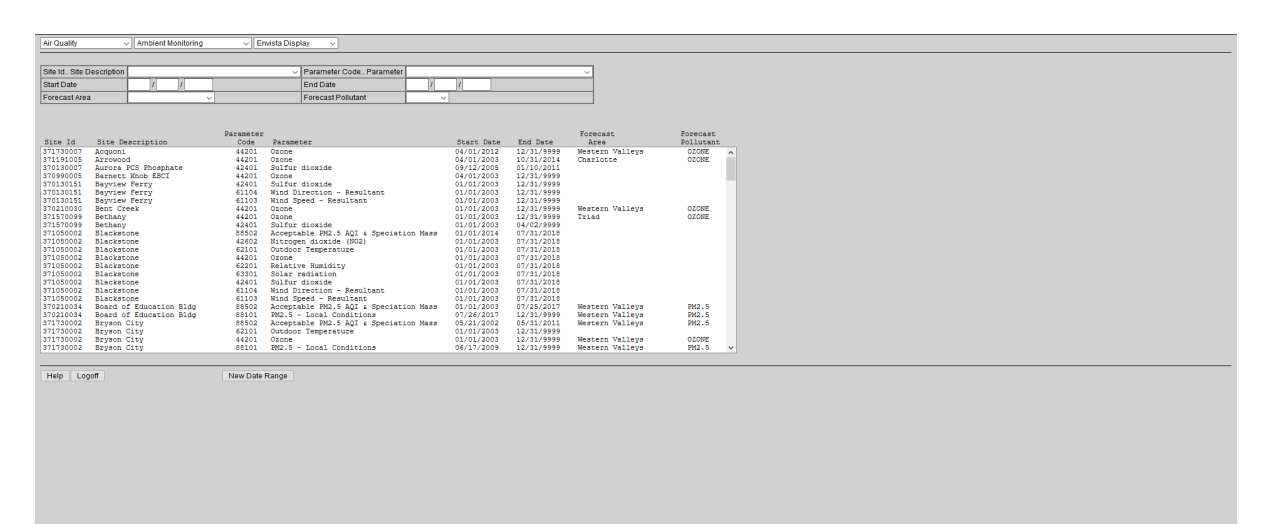

DAQ-05-001.5 Revision 0.0 March 5, 2021 Page 18 of 20

#### 9.3 AirNow

The Database Manager is to have an AirNow-Tech account to export Ambient Monitoring data via the Import Export FTP software to AirNow-Tech for public display. AirNow-Tech searches AQS for updated data values so sending edited data is only required for immediate display updates.

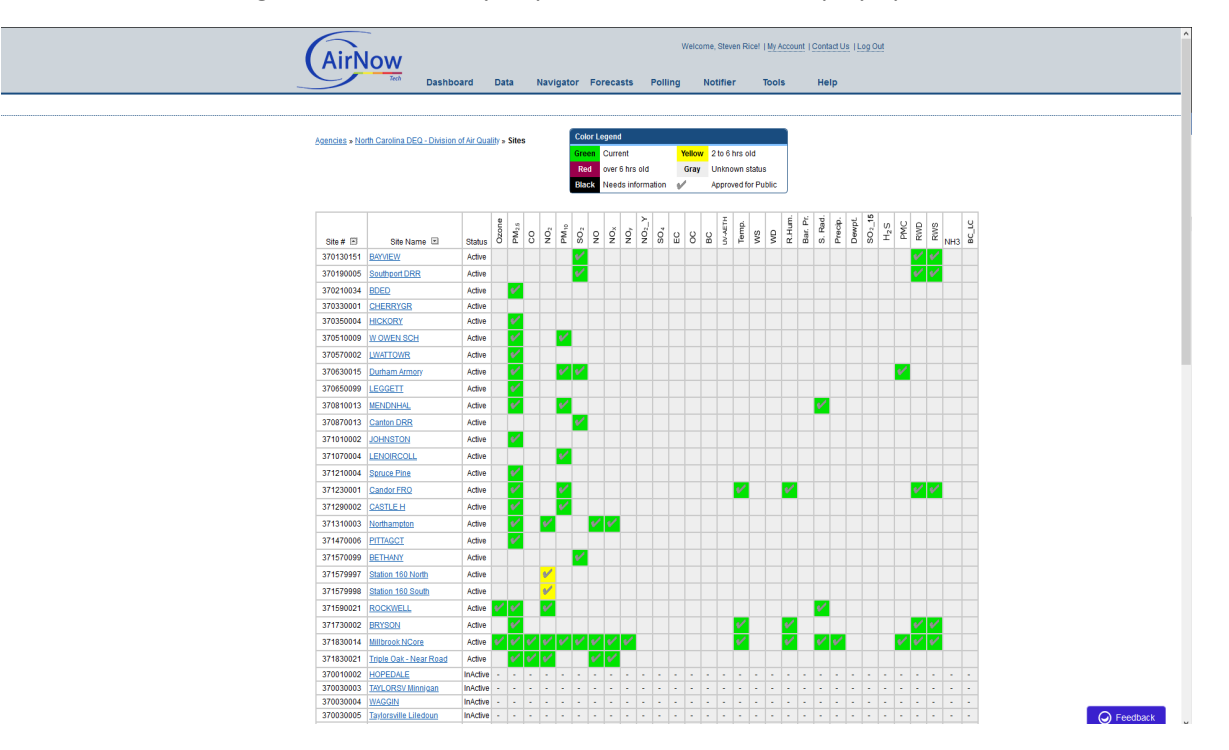

### 9.0 Revision History

This SOP is a new SOP and does not yet have any revision history.

### 10.0 References

- 1. Envista ARM Revision 1.1.14
- 2. Envista Setup WPF Version 8 Revision 1.0.43

### 11.0 Appendices

Appendix A Software Documentation (from 2019 Technical Systems Audit) Appendix B Data Submission (from 2019 Technical Systems Audit)

DAQ-05-001.5 Revision 0.0 March 5, 2021 Page 19 of 20

# Appendix A Software Documentation (from 2019 Technical Systems Audit)

| Question                                                                                                    |             | No          | Comment                                                                                                    |
|----------------------------------------------------------------------------------------------------|-------------|-------------|----------------------------------------------------------------------------------------------------|
| Does your agency use an AQS Manual?                                                                                                    | $\boxtimes$ |             |                                                                                                    |
| Does your agency use an AirNow Manual? If<br>yes, list the title of the manual used including<br>the version number and date published.                                                                                                    | $\boxtimes$ |             | AirNow-I AQCSV Format Specifications<br>Document Version 3.0, STI-915100-3492<br>01/2015                                                                                          |
| Does the agency have information on the reporting of precision and accuracy data available?                                                                                                    | $\boxtimes$ |             |                                                                                                    |
| What software is used to prepare air<br>monitoring data for release into the AQS and<br>AirNow databases? Include the names of the<br>software packages, vendor or author,<br>revision numbers, and the revision dates of<br>the software. |             |             | Envista Air Resource Manager (ver<br>7.7.160). DR DAS and Envitech are the<br>software developers.                                                                                |
| What is the recovery capability in the event<br>of a significant computer problem (i.e., how<br>much time and data would be lost)?                                                                                                    |             |             | A computer solution will be in place within<br>three business days. Data being stored on<br>the site's monitors would be imported<br>into the database. Potentially no data loss. |
| Has your agency tested the data processing<br>software to ensure its performance of the<br>intended function are consistent with the QA<br>Handbook Volume II, Section 14.0?                                                               | $\boxtimes$ |             |                                                                                                    |
| Does your agency document software tests?<br>If yes, provide the documentation.                                                                                                    |             | $\boxtimes$ |                                                                                                    |

DAQ-05-001.5 Revision 0.0 March 5, 2021 Page 20 of 20

# Appendix B Data Submission (from 2019 Technical Systems Audit)

| Question                                                 | Yes                                        | No          | Comment |
|----------------------------------------------------------|--------------------------------------------|-------------|---------|
| How often are data submitted to AQS?                     | Monthly                                    |             |         |
| How often are data submitted to AirNow?                  | Hourly                                     |             |         |
| Briefly comment on difficulties the agency ma            |                                            |             |         |
| encountered in coding and submitting data fo             | No significant difficulties to comment on. |             |         |
| AQS guidelines.                                          |                                            |             |         |
| Does the agency retain a hard copy printout              |                                            |             |         |
| of submitted data from AQS?                              |                                            |             |         |
| Are records kept by the agency for at least              |                                            |             |         |
| three years in an orderly, accessible form? If           |                                            |             |         |
| yes, does this include:                                  |                                            |             |         |
| Raw data                                                 |                                            |             |         |
| Calculations                                             |                                            |             |         |
| QC data                                                  | $\boxtimes$                                |             |         |
| <ul> <li>Reports: list which reports are used</li> </ul> | $\boxtimes$                                |             |         |
| Has your agency submitted data (along with               |                                            |             |         |
| the appropriate calibration equations used)              |                                            |             |         |
| to the processing center?                                |                                            |             |         |
| Are concentrations of PM <sub>10</sub> corrected to EPA  |                                            |             |         |
| standard temperature and pressure                        |                                            |             |         |
| conditions (i.e., 298 K, 760 mm Hg) before               |                                            |             |         |
| input to AQS?                                            |                                            |             |         |
| Are concentrations of $PM_{2.5}$ and Pb reported         |                                            |             |         |
| to AQS under actual (volumetric)                         |                                            |             |         |
| conditions?                                              |                                            |             |         |
| Are audits on data reduction procedures                  |                                            |             |         |
| performed on a routine basis? If yes, at what            |                                            | $\boxtimes$ |         |
| frequency?                                               |                                            |             |         |
| Are precision and accuracy data checked                  |                                            |             |         |
| each time they are calculated, recorded, or              |                                            |             |         |
| transcribed to ensure that incorrect values              |                                            |             |         |
| are not submitted to EPA?                                |                                            |             |         |